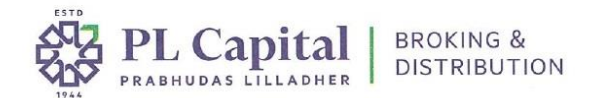

## **Online Account Closure**

## **Steps for Online Account Closure:**

- Login to your trading account at <u>www.plclients.co.in</u>. If you do not remember your password, please click on "Forgot Password" to receive a reset link on your registered email ID.
- 2. Navigate to Forms  $\rightarrow$  A/c Closure.
- 3. Fill in the required details in the online closure form.
- 4. E-sign the generated PDF document and submit it online.

Note: Online closure is only available for single-holder Individual Resident demat accounts.

## If You Have Holdings in Your Demat Account:

You can transfer your holdings to another demat account (outside PL-DP) by:

- 1. Submitting the Online Account Closure Form, and
- 2. Uploading a DP-signed Client Master Report of the destination (counter) demat account.

**Important**: The transfer cum closure is allowed only if both demat accounts (existing and new) are in the same order of names and contain matching details.

Prabhudas Lilladher Private Limited

Corporate Office : 6th Floor, Tower 2B South Annex, One World Centre, Senapati Bapat Marg, Lower Parel, Mumbai - 400013 Registered Office : 3rd Floor, Sadhana House, 570, P.B. Marg, Behind Mahindra Tower, Worli, Mumbai - 400018 Website: www.plindia.com | CIN: U67190MH1983PTC029670